## 3. Pirkimo sąskaitos registravimas

Pirkimo sąskaitos registravimas. Šioje instrukcijoje pateikiamas pirkimo sąskaitos registravimo aprašymas.
Vadovaujantis šia instrukcija užregistruosite pirkimo sąskaitą sistemoje bei skolą tiekėjui. Patvirtinus pirkimo sąskaitą apskaitoje užregistruosite patirtas sąnaudas (arba pirktas prekes) bei mokėtiną sumą tiekėjui.
1. Pirkimo sąskaitos registravimas.

1.1. Pirkimo sąskaitos registruojamos modulyje Pirkimai ir pardavimai -> Pirkimai -> Nauja sąskaita.

| · · · · ·                                        |         |   |                    |                       |                          |                          |                  |
|--------------------------------------------------|---------|---|--------------------|-----------------------|--------------------------|--------------------------|------------------|
| Navigacija                                       | φ×.     |   | Pradinis puslapis  | 🔢 🛛 🔯 Pirkima         | i 🔀                      |                          |                  |
| Greitasis vykdymas                               | ▶ 👻     | 0 |                    |                       |                          |                          |                  |
| Pirkimai ir pardavima                            | i       |   | 💊 Pirkimų p        | Daleska               |                          |                          |                  |
| 🐖 Pasiūlymai                                     |         |   | Nauja sąskaita     | 👘 <u>A</u> tidaryti 👔 | 🚪 Atidaryti naujame 🛛    | lange 🗙 <u>T</u> rinti i | 🍃 Spausdinti 🝷 🎲 |
| <table-of-contents> Pirkimai</table-of-contents> |         |   | nidarai au Nauia a | eksita uluseli už     |                          | _                        |                  |
| 🛃 Pardavimai                                     |         |   | redami su Nauja sa | iskaita juipeiį, uz   | tempkite jo antrastę ci  | a.                       |                  |
| 🚖 Sąskaitų konfigūracija                         |         |   | Sąskaitos serija   | Sąskaitos numer       | s Dokumento data $ abla$ | Apmokéti iki             | Tipas            |
| 📳 Užsakytos/trūkstamos                           | prekės  |   |                    |                       |                          |                          |                  |
| 💑 Produktų kiekiai                               |         |   |                    |                       |                          |                          |                  |
| 🛐 Darbų atlikimo aktai                           |         |   |                    |                       |                          |                          |                  |
| 🛃 Darbų atlikimo aktų ša                         | ablonai |   |                    |                       |                          |                          |                  |
|                                                  |         |   |                    |                       |                          |                          |                  |
|                                                  |         |   |                    |                       |                          |                          |                  |
|                                                  |         |   |                    |                       |                          |                          |                  |
|                                                  |         |   |                    |                       |                          |                          |                  |
|                                                  |         |   |                    |                       |                          |                          |                  |
|                                                  |         |   |                    |                       |                          |                          |                  |
|                                                  |         |   |                    |                       |                          |                          |                  |
| (i) Vaildu is užduo žiu usl                      | duman   |   |                    |                       |                          |                          |                  |
|                                                  | uymas   |   |                    |                       |                          |                          |                  |
| Planavimas                                       | _       |   |                    |                       |                          |                          |                  |
| 🦪 Pirkimai ir pardavimai                         |         |   |                    |                       |                          |                          |                  |
| 🧊 Produktų katalogas                             |         |   |                    |                       |                          |                          |                  |
|                                                  |         |   |                    |                       |                          |                          |                  |

1.2. Atveriamas pirkimo sąskaitos pagrindinės informacijos langas. Supildykite sąskaitos pagrindinės informacijos laukus. Privalomi užpildyti laukai paryškinti raudonai:

o Serija/numeris – nurodykite sąskaitos seriją ir numerį

o Dokumento data – nurodoma sąskaitos data

o Originali dokumento data – nurodoma originali dokumento data, jei dokumento data ir originali dokumento data yra skirtingos (pavyzdžiui sąskaita pristatyta buhalterijai daug vėliau, nei buvo išrašyta ir užregistruoti ją tame laikotarpyje jau neįmanoma, tada Dokumento data nurodoma registravimo į apskaitą data, o originali dokumento data keliauja į i.saf kaip dokumento data).

o Gavimo data – nurodoma gavimo data, jei sąskaitos data ir prekių/paslaugų gavimo data skiriasi

o Registras – varnele pažymėjus šį pasirinkimą sąskaita bus traukiama į PVM sąskaitų faktūrų registrą

o Tipas – turi būti Pirkimo sąskaita

o Apmokėti iki – nurodomas terminas iki kada sąskaita turi būti apmokėta (ataskaitose pagal šią datą skaičiuojamas pradelsimo apmokėti terminas)

o Mokėjimo būdas – galite pasirinkti iš sąrašo mokėjimo būdą (jei juos esate susikūrę sistemoje) o Projektas – pasirinkite Projektą iš sąrašo, jei naudojate projekto detalizaciją operacijų registravime o Kaina su PVM – pažymėjus varnelę bus traktuojama, kad perkamų prekių ar paslaugų kaina yra su PVM. o Sąskaitos valiuta – pasirenkama sąskaitos valiuta, jei ji kitokia nei sisteminė valiuta

o Aprašymas – nurodomas sąskaitos aprašymas pagal poreikį

o Pardavėjas – iš partnerių sąrašo pasirenkamas sąskaitos pardavėjas

*o Pirkėjo Vieta* – jei registruojate prekes – patogu čia pasirinkti sandėlį į kurį bus registruojamos visos prekės, tada detalėse čia nurodytas sandėlis bus naudojamas pagal nutylėjimą. Jei sandėliai skirsis arba perkate paslaugą – lauko nekeiskite, čia bus rodomas Jūsų įmonės adresas.

o Naudos gavėjas – nurodomas Naudos gavėjas, jei Pardavėjas ir Naudos gavėjas skiriasi (atvejai, kai pardavėjas nebūna pinigų už prekes/paslaugas gavėjas, tada sistemoje skola kuriamam Naudos gavėjui).

|      | · · · · · · · · · · · · · · · · · · · | · · · ·                      |                                                                                                    |                             |        |                    |                             |         |                     |                                          |                      |                           |                  |  |
|------|---------------------------------------|------------------------------|----------------------------------------------------------------------------------------------------|-----------------------------|--------|--------------------|-----------------------------|---------|---------------------|------------------------------------------|----------------------|---------------------------|------------------|--|
| P    | agrindinė informacija                 | Pagrindinė informacija       | 😤 Mokét                                                                                                    | inos/gautinos sumos         | Ope    | racijos Administra | imo informacija  rašo sauga |         |                     |                                          |                      |                           |                  |  |
| 🗊 s  | ąskaitos detalės                      | ☆ Pagrindinė informa         | cija                                                                                                    |                             |        |                    |                             |         |                     |                                          |                      |                           |                  |  |
| 19 N | lokėjimo informacija                  | Serija / Numeris             | KIL                                                                                                    | 0632                        |        | Dokumento data     | 2018-02-28                  | -       | Sąskaitą išrašė     | 8 Kristina Markelyté                     |                      |                           | Q Q              |  |
| DZ P | riskirtos nuomos su                   | Orginali dokumento data      |                                                                                                    |                             | •      | Stomavimo data     |                             |         | Dokumento statusas  | Nauja                                    | Apmokėjimo statusas  | Neapmokéta                |                  |  |
| S ↓  | nskaita                               | Gavimo data                  | 2018-02-                                                                                                    | 28                          | Ŧ      | Registras          | V                           |         | Apmokéti iki        | 2018-02-28 👻 Atidėjimas dienomis         |                      |                           |                  |  |
| E s  | usijusios saskaitos                   | Tipas                        | Pirkimo s                                                                                                    | sąskaita                    | Ŧ      | Kursas             | 1,000                       | 0000000 | Mokėjimo būdas      | ×                                        |                      |                           |                  |  |
|      | usije asmenvs                         | Sąskaitos valiuta            | EUR                                                                                                    |                             | Ŧ      | Valiutos data      | 2018-02-28                  | -       | Priskirta sutartis  |                                          | Projektas            | Administradja             | Q Q              |  |
| e s  | usiję objektai                        | Aprašymas                    |                                                                                                    |                             |        |                    |                             |         | Kaina su PVM        |                                          |                      |                           |                  |  |
|      | tributai                              |                              |                                                                                                    |                             |        |                    |                             |         | Atskaitingas asmuo  |                                          |                      |                           | Q                |  |
| 🔊 Р  | astabos                               |                              |                                                                                                    |                             |        |                    |                             |         |                     |                                          |                      |                           |                  |  |
| ն    | okumentai                             | A Sale (nardwalie / obligin) |                                                                                                    |                             |        |                    |                             |         |                     |                                          |                      |                           |                  |  |
| D v  | eiklos/Laiškai                        | Pardavėjas                   | ys (parawegs) / prixegs) UAB BRC Vilnus (Prasska) g. 53, [1-14262, Lleitiva) / Jusi gmones pavadinimas, UAB (Naujoji 46, K |                             |        |                    |                             |         |                     |                                          |                      |                           |                  |  |
| 🌮 Is | torija                                | Pagrindinis adresas          | Registracijo                                                                                                    | os) Prašiškiu g. 53. LT-142 | 262 1  | Lietuva            |                             |         | Pagrindinis adresas | (Registracijos) Naujoji 46. Klajpėda I   | ietuva               |                           |                  |  |
|      | *                                     | PVM mokétojo kodas           | 1786475031                                                                                                    | 4                           | ,      |                    |                             |         | PVM mokétojo kodas  |                                          |                      |                           |                  |  |
|      |                                       | Kodas                        | 186475038                                                                                                    |                             |        |                    |                             |         | Kodas               | 1234567                                  |                      |                           |                  |  |
|      |                                       | Vieta                        | (Registraciji                                                                                                    | or) Pražižkiu o 53 LT 143   | 262    | Liating            |                             |         | Vieta               | (Registracijos) Naujoji 46. Klainėda I   | iatuva               |                           |                  |  |
|      |                                       | Polo da                      | (Registraci)                                                                                                    | os) Frasiskių g. 55, 21-142 | 202,1  | Lietuva            |                             |         |                     |                                          | lietuva              |                           |                  |  |
|      |                                       | banko sąskaita               | L169592145                                                                                                    | 187451230 (EUR)             |        |                    |                             | -       | banko sąskaita      | L1000011112222333344 (EUR)               |                      |                           |                  |  |
|      |                                       | ጵ Šalys (naudos gavė         | jas / mokėt                                                                                                    | ojas)                       |        |                    |                             |         | UAB BRC Vilnius     | (Prašiškių g. 53, LT-14262, Lietuva) / J | ūsų įmonės pavadinim | nas, UAB (Naujoji 46, Kla | iipėda, Lietuva) |  |
|      |                                       | Naudos gavėjas               | UAB BRO                                                                                                    | C Vilnius                   |        |                    |                             | 29      | Mokėtojas           | Jüsu imonės pavadinimas, UAB             |                      |                           | Q Q              |  |
|      |                                       | Pagrindinis adresas          | (Registracijo                                                                                                    | os) Prašiškių g. 53, LT-142 | 262, 1 | Lietuva            |                             |         | Pagrindinis adresas | (Registracijos) Naujoji 46, Klaipėda, L  | ietuva               |                           |                  |  |
|      |                                       | PVM mokėtojo kodas           | LT86475031                                                                                                    | 4                           |        |                    |                             |         | PVM mokėtojo kodas  |                                          |                      |                           |                  |  |
|      |                                       | Kodas                        | 186475038                                                                                                    |                             |        |                    |                             |         | Kodas               | 1234567                                  |                      |                           |                  |  |
|      |                                       | Banko sąskaita               | LT69592145                                                                                                    | 687451230 (EUR)             |        |                    |                             | -       | Banko sąskaita      | LT000011112222333344 (EUR)               |                      |                           | -                |  |
|      |                                       |                              |                                                                                                    |                             |        |                    |                             |         |                     |                                          |                      |                           |                  |  |

Užpildę pagrindinės informacijos laukus – išsaugokite dokumentą spausdami viršuje **[Saugoti].** 1.3. Toliau pereikite į sąskaitos skiltį *Sąskaitos detalės*. Šioje skiltyje pridedamos perkamos prekės ar paslaugos, nuroodma pirkimui būtinai finansinė informacija.

| Pirkimo sąskaita: U    | AB BRC Vilnius / KIL-0632 0,00 EUR / 0,00 EUR                      |
|------------------------|--------------------------------------------------------------------|
| Pagrindinė informacija | Sąskaitos detalės Važtaraščio detalės Transportavimo sąlygos       |
| 🧊 Sąskaitos detalės    | 🕴 🎼 Pridėti produktą 👻 🔜 Išsaugoti kaip 🗙 <u>P</u> ašalinti 🛛 EAN  |
| 😥 Mokėjimo informacija | P Filtras                                                          |
| 📝 Priskirtos nuomos su | Produkto tipas ▼ Pavadinimas ▼ Op. kiekis ▼ Op. kaina ▼ Op. Suma ▼ |
| 😵 Apskaita             | 0 Σ = 0,0000 Σ = 0,0000                                            |
| 🛐 Susijusios sąskaitos |                                                                    |
| 🝰 Susiję asmenys       |                                                                    |
| 🛃 Susiję objektai      |                                                                    |
| 🗗 Atributai            |                                                                    |

1.4. Norėdami pridėti perkamus produktus tai galite atlikti 2 būdais:

1.4.1. Sąskaitos detalėse spauskite [Pridėti produktą]

| Pirkimo sąskaita: U      | IAB BRC Vilnius / KIL-0632 0,00 EUR / 0,00 EUR                                                                                                    |
|--------------------------|----------------------------------------------------------------------------------------------------|
| 🗾 Pagrindinė informacija | Sąskaitos detalės Važtaraščio detalės Transportavimo sąlygos                                                                                                    |
| 🍞 Sąskaitos detalės      | 🙀 Pridėti produktą 🔽 🛃 Išsaugoti kaip 🗙 Pašalinti 🛛 EAN                                                                                                    |
| 😥 Mokėjimo informacija   | Priltras Pridéti produktą                                                                                                    |
| 📝 Priskirtos nuomos su   | Produkto tipas V Pavadinimas V Op. kiekis V Op. kaina V Op. Suma V Op. su P V Kaina su nuola                                                                                                    |
| 💎 Apskaita               | $0 \ \Sigma = 0,0000 \ \Sigma = 0,00000 \ \Sigma = 0,0000 \ \Sigma = 0,0000 $ |
| 🗾 Susijusios sąskaitos   |                                                                                                    |
| 🝰 Susiję asmenys         |                                                                                                    |
| 🛃 Susiję objektai        |                                                                                                    |

arba išskleiskite šalia pasirinkimo **[Pridėti produktą]** esančią varnelę ir pasirinkite **[Pridėti rodant likučius]**. Tada Jums taip pat bus pateikiamas tas pats produktų sąrašas, tik papildomai stulpeliuose dar matysite turimų prekių sandėlyje likučius.

| Pirkimo sąskaita: U      | AB | B       | RC Vilnius   | s / KIL  | -0632 0,    | 00   | EUR    | / 0 | ,00   | D EU  | JR   |           |     |            |          |   |                     |
|--------------------------|----|---------|--------------|----------|-------------|------|--------|-----|-------|-------|------|-----------|-----|------------|----------|---|---------------------|
| 🗾 Pagrindinė informacija | Są | iska    | itos detalės | Važtar   | aščio detal | ės   | Transp | ort | tavir | no są | ilyg | gos       |     |            |          |   |                     |
| 🧊 Sąskaitos detalės      |    | Ç.      | Pridéti prod | uktą 🝷   | 🔒 lšsau     | goti | kaip   | ×   | < P   | ašali | nti  | EAN       |     |            |          |   | Sk                  |
| Mokėjimo informacija     |    | F       | Pridéti pro  | duktą    | Ctrl+P      |      |        |     |       |       |      |           |     |            |          |   |                     |
| Priskirtos nuomos su     |    | Ð       | Pridéti rod  | ant liku | čius        |      | - V    | Ор  | o. ki | ekis  | Y    | Op. kaina | V   | Op. Suma 🏹 | Op. su P | V | Kaina su nuolaida 🎙 |
| A HISKINGS HOOMOS Sam    |    | 驛       | Pridėti pap  | ildoma   | s išlaidas  |      |        |     |       |       | 0    | Σ = 0,0   | 000 | Σ = 0,0000 |          |   | Σ = 0,000           |
| 💖 Apskaita               |    | $\odot$ | Pridėti laik | o kortel | ę           |      |        |     |       |       |      |           |     |            |          |   |                     |
| 🗾 Susijusios sąskaitos   | 1  | -       | 1            |          |             |      | l      |     |       |       |      |           |     |            |          |   |                     |

1.4.2. Taip pat produktus galite pridėti paieškoje įvedę produkto fragmentą kaip kad pridėta paveiksle žemiau ir spausti klaviatūroje **[Enter]** klavišą

| 🗄 <u>N</u> aujas 📙 <u>S</u> augot | ii 🛃 Išsaugoti kaip 🔞 Saugoti ir <u>u</u> ždaryti | ∂ <u>A</u> tnaujinti   | 婱 Spausdinti 🝷 🌼 Vei    | ksmai 🝷 🧊 Redaguoti     | sąskaitą 🛛 📝 Priskirti ko |
|-----------------------------------|---------------------------------------------------|------------------------|-------------------------|-------------------------|---------------------------|
| Pirkimo sąskaita: U               | AB BRC Vilnius / KIL-0632 0,00 EUR                | / 0,00 EUR             |                         |                         |                           |
| Pagrindinė informacija            | Sąskaitos detalės Važtaraščio detalės Trans       | portavimo sąlygos      |                         |                         |                           |
| 🧊 Sąskaitos detalės               | 🗄 🍞 Pridėti produktą 🔹 🛃 Išsaugoti kaip           | 🗙 <u>P</u> ašalinti EA | N dyze                  | S                       | kirstyti išlaidas lšval   |
| 😥 Mokėjimo informacija            | Filtras                                           |                        |                         |                         |                           |
| Priskirtos nuomos su              | Produkto tipas 🗸 Pavadinimas 🖓                    | 7 Op. kiekis 🏹 Op. k   | aina 🏹 Op. Suma 🏹 Op. s | u P 🔽 Kaina su nuolaida | ♥ Suma be PVM ♥ St        |
|                                   |                                                   | 0 Σ =                  | 0,0000 Σ = 0,0000       | Σ = 0,000               | 00 Σ = 0,0000             |
| 🂖 Apskaita                        |                                                   |                        |                         |                         |                           |
| Susijusios saskaitos              |                                                   |                        |                         |                         |                           |

iš karto būsite nukreipti į produkto, kurio fragmentą įvedėte paiešką.

| 🔍 Pasirinkti                    |                |                   |              |                 |              | _              |          | $\times$ |
|---------------------------------|----------------|-------------------|--------------|-----------------|--------------|----------------|----------|----------|
| 🔍 Produktų paieš                | ka             | dyze              |              |                 | × 🔎 Filtrai. |                | ۶ -      | *        |
| 🕴 💕 Pasirinkti 📄 <u>N</u> aujas |                |                   |              |                 |              |                |          |          |
| Norėdami sugrupuoti pagal sti   | ulpelį, užtemp | okite jo antraštę | čia.         |                 |              |                |          |          |
| Grupė (pilnas kelias)           | Produk         | to kodas          | Paveikslėlis | Pavadinim       | las          | Paieškos pavad | inimas   |          |
| Prekės\20101 Kuras              | 0003           |                   |              | Dyzelis         |              |                |          |          |
| Prekės\20101 Kuras              | 0000001        |                   |              | Dyzelinis kuras |              |                |          |          |
| Prekės\20101 Kuras              | 0000002        |                   |              | Dyzelinis kuras |              |                |          |          |
|                                 |                |                   |              |                 |              |                |          |          |
|                                 |                |                   |              |                 |              |                |          |          |
|                                 | _              |                   |              |                 |              |                |          | •        |
| <b>∢ 1</b> ▶                    |                |                   |              |                 |              | Rodoma         | nuo 1 ik | i 3 iš 3 |
| Pasirinkta                      |                |                   |              |                 |              |                | ~~~~~~   |          |
| N Deželinai 📿 Ižvelati          |                |                   |              |                 |              |                |          |          |
| A Pasalinti Z Isvalyti          |                |                   |              |                 |              |                |          |          |
| Norédami sugrupuoti pagal si    | tulpelį, užtem | pkite jo antrašt  | ę čia.       |                 |              |                |          |          |
| Grupė (pilnas kelias)           | Produ          | kto kodas         | Pavadinim    | as Grupė        | Kaina        | Savikaina      |          | т        |
|                                 |                |                   |              |                 | Σ = 0,00     | Σ = 0,00       |          |          |
|                                 |                |                   |              |                 |              |                |          |          |
|                                 |                |                   |              |                 |              |                |          |          |
|                                 |                |                   |              |                 |              |                |          |          |
|                                 |                |                   |              |                 |              |                |          |          |
|                                 |                |                   |              |                 |              |                |          |          |
|                                 |                |                   |              |                 |              |                |          |          |
|                                 |                |                   |              |                 |              |                |          | •        |
|                                 |                |                   |              |                 |              | Gerai          | Atšau    | ikti     |

1.5. Atsidariusiame lange paspaudus lupos simbolį. Jums bus atvertas sistemoje esančių produktų sąrašas. Pasirinkite iš sąrašo reikiamus produktus (galite du kartus bakstelėti pele ant reikiamo produkto arba pažymėję viršuje šalia reikiamo produkto pele spauskite **[Gerai]**)

|     | Pasirinkti                    |                                |              |                         |          |         | _              |            | $\times$ |
|-----|-------------------------------|--------------------------------|--------------|-------------------------|----------|---------|----------------|------------|----------|
|     | 👌 Produktų paieš              | śka                            |              |                         | x P      | Filtrai |                | ۳ •        | ¥        |
| 1   | 👂 Pasirinkti 📄 <u>N</u> aujas |                                |              |                         |          |         |                |            |          |
| N   | orėdami sugrupuoti pagal st   | ulpelį, užtempkite jo antraštę | e čia.       |                         |          |         |                |            |          |
|     | Grupė (pilnas kelias)         | Produkto kodas                 | Paveikslėlis | Pavadinim               | as       |         | Paieškos pavad | linimas    |          |
|     | Prekės\63129 Kitos įvairios   | 0010                           |              | Įvairios bendrosios sąn | audos    |         |                |            |          |
|     | Prekės\6804 Baudos ir delsp   | 0009                           |              | Delspinigiai            |          |         |                |            |          |
|     | Prekės\63002 Automobilio      | 0008                           |              | Automobilio nuomos s    | ąnaudos  |         |                |            |          |
|     | Prekės\63001 Patalpų nuom     | 0007                           |              | Patalpų nuomos sąnau    | dos      |         |                |            |          |
|     | Prekės\63020 Komunalinės i    | 0006                           |              | Šildymo sąnaudos        |          |         |                |            |          |
|     | Prekės\63020 Komunalinės i    | 0005                           |              | Vandens sąnaudos        |          |         |                |            | =        |
| Ŀ   | Prekés\63020 Komunalinés i    | 0004                           |              | Elektros sąnaudos       |          |         |                |            |          |
|     | Prekės\20100 Inventorius      | 0001                           |              | Lapas                   |          |         |                |            |          |
|     | Prekės\2040 Pirktų prekių /   | 0000004                        |              | Lékšté                  |          |         |                |            | -        |
| •   |                               |                                |              |                         |          |         |                |            | +        |
|     | 1 🕨                           |                                |              |                         |          |         | Rodoma n       | uo 1 iki 4 | 3 iš 43  |
| Pas | sirinkta                      |                                |              |                         |          |         |                |            |          |
| 5   | C Pašalinti 🥥 Išvalvti        |                                |              |                         |          |         |                |            |          |
| ŕ   | ( <u></u>                     |                                |              |                         |          |         |                |            | _        |
| N   | lorėdami sugrupuoti pagal s   | tulpelį, užtempkite jo antrašt | ę čia.       |                         |          |         |                |            |          |
| E   | Grupė (pilnas kelias)         | Produkto kodas                 | Pavadinima   | as Grupė                | Ka       | aina    | Savikaina      |            | т        |
| -   |                               |                                |              |                         | Σ = 0,00 |         | Σ = 0,00       |            |          |
|     |                               |                                |              |                         |          |         |                |            |          |
|     |                               |                                |              |                         |          |         |                |            |          |
|     |                               |                                |              |                         |          |         |                |            |          |
|     | 1                             |                                |              |                         |          |         |                |            | •        |
|     |                               |                                |              |                         |          |         | Gerai          | Atšau      | ikti     |

Produktai bus perkelti į pirkimo sąskaitą.

1.6. Suvedama perkamų produktų informacija detaliose produktų eilutėse

o Op. Kiekis – nurodomas įsigyjamas kiekis

o Op. Kaina – nurodoma vieneto kaina (arba Op. suma, tada vieneto kaina bus išskaičiuojama automatiškai)

o Op. Su PVM – varnelė pažymima, jei nurodyta kaina su PVM

*o Nuolaida %* – nurodomas nuolaidos procentas jei nuolaida suteikiama (arba Nuolaida suma – priklausomai nuo to kokią informaciją turite)

*o PVM tarifas* – pagal poreikį patikslinkite PVM tarifą. PVM tarifas standartiškai parenkamas 21 procentas, jei turėtų būti kitoks – tuomet produkto kortelėje Globalių grupių srityje nurodykite globalią grupę su atitinkamu PVM tarifu.

o Perkant Prekę būtina nurodyti Atsakingą asmenį ir Sandėlio vietą.

Užpildžius informaciją dokumentas išsaugomas.

| Pirkimo sąskaita: U    | AB BRC Vilniu     | s / KIL-0632 0,00 EUR /     | 0,00 EUR            |             |            |            |              |                   |                       |                  |                     |                  |                                               |                    |    |
|------------------------|-------------------|-----------------------------|---------------------|-------------|------------|------------|--------------|-------------------|-----------------------|------------------|---------------------|------------------|-----------------------------------------------|--------------------|----|
| Pagrindinė informacija | Sąskaitos detalės | Važtaraščio detalės Transpo | rtavimo sąlygo:     | s           |            |            |              |                   |                       |                  |                     |                  |                                               |                    |    |
| 🍞 Sąskaitos detalės    | 🛛 🏹 Pridėti pro   | dukta 🝷 🔚 Išsaugoti kaip    | 🗙 <u>P</u> ašalinti | EAN         |            |            |              | Skirstyti išlaida | as Išvalyti paski     | rstytas išlaidas | Priskirti komunalin | iams mok. 🛛 👹 Al | tidaryti detales 🛛 🎹 Serijos                  | numeriai           |    |
| 🦻 Mokėjimo informacija | 🔎 Filtras         |                             |                     |             |            |            |              |                   |                       |                  |                     |                  |                                               |                    | _  |
| Priskirtos nuomos su   | Produkto tipa     | is ∀ Pavadinimas 1          | 🗸 Op. kiekis 🏹      | Op. kaina 🔽 | Op. Suma 🖓 | Op. su P 5 | 7 Nuolaida 🔽 | " Nuolaida (%) ⊽  | r Kaina su nuolaida マ | Suma be PVM マ    | Suma su PVM 🛛 🏹     | PVM tarifas  □   | <ul> <li>Atsakingas asmuo</li> <li></li></ul> | Vieta              | V  |
| 2 mainteanaoineasain   | 🎲 Preké           | <u>Dyzelis</u>              | 30,000              | 1,0100      | 30,30      |            | 2,12         | 7,00              | 0,9393                | 28,18            | 34,10               | 21,00% 244111    | Jonas Vadovas                                 | Jono sandėlis      | 29 |
| 💎 Apskaita             | Paslauga          | Patalpy nuomos sanaudos     | 1,000               | 120,0000    | 120,00     |            |              |                   | 120,0000              | 120,00           | 145,20              | 21,00% 244111    | -Pagal nutylėjimą-                            | -Pagal nutylėjimą- |    |
| 🛐 Susijusios sąskaitos | Paslauga          | Šildymo sanaudos            | 1,000               | 830,0000    | 830,00     |            |              |                   | 830,0000              | 830,00           | 1 004,30            | 21,00% 244111    | -Pagal nutylėjimą-                            | -Pagal nutylėjimą- |    |
| 🔒 Susiję asmenys       | Paslauga          | Vandens sanaudos            | 1,000               | 120,6000    | 120,60     |            |              |                   | 120,6000              | 120,60           | 145,93              | 21,00% 244111    | -Pagal nutylėjimą-                            | -Pagal nutyléjimą- |    |
| Susile objektaj        |                   |                             | 33                  | Σ = 1 071   | Σ = 1 100, |            | Σ = 2,1200   | 1                 | Σ = 1 071,5393        | Σ = 1 098,7800   | Σ = 1 329,5300      |                  |                                               |                    |    |

1.7. Sąskaitos detalių apatinėje lentelėje galite matyti suminę sąskaitos informaciją sistemine valiuta ir sąskaitos valiuta (jei jos skiriasi):

o Suma be PVM (244111) – rodoma sąskaitos suma be PVM

o PVM (244111) – rodoma sąskaitos PVM suma

o Viso PVM – rodoma bendra PVM suma, jei skirtingoms prekėms/paslaugoms yra taikomi skirtingi PVM tarifai

o Mokėtina suma – rodoma suma, kuri bus registruojama kaip skola tiekėjui

o Nuolaida – rodo sąskaitos bendra nuolaidos suma

o Nuolaida %− įvedus čia reikšmę nuolaida bus pritaikyta kiekvienai sąskaitos eilutei proporcingai.

|                             | Sąskaitos valiuta |     | Pagrindinė valiuta |     |
|-----------------------------|-------------------|-----|--------------------|-----|
| Suma be PVM 21,00% (244111) | 1098,78           | EUR | 1098,78            | EUR |
| PVM 21,00% (244111)         | 230,75            | EUR | 230,75             | EUR |
| Viso PVM                    | 230,75            | EUR | 230,75             | EUR |
| Mokėtina suma               | 1329,53           | EUR | 1329,53            | EUR |
| Viso                        | 1329,53           | EUR | 1329,53            | EUR |
| Nuolaida                    | 2,12              | EUR | 2,12               | EUR |
| Nuolaida %                  |                   |     |                    |     |

1.8. Mokėjimo grafikas. Kiekvienai pirkimo sąskaitai galite sudėlioti mokėjimo grafiką, jei yra poreikis. Pereikite į Sąskaitos skiltį Mokėjimo informacija ir spauskite **[Pridėti]**. Atsiradusioje eilutėje pridėkite mokėjimo datą ir sumą.

| 🗧 💰 Patvirtinti finansinę | informaciją 🥝 P                                                         | atvirtinti pirkimą  🌏 | Patvirtinti kiekius | 📝 🛛 Priskirti sutartį |  |  |  |  |  |  |  |  |  |
|---------------------------|-------------------------------------------------------------------------|-----------------------|---------------------|-----------------------|--|--|--|--|--|--|--|--|--|
| Pirkimo sąskaita: U       | Pirkimo sąskaita: UAB BRC Vilnius / KIL-0632. 1329,53 EUR / 1329,53 EUR |                       |                     |                       |  |  |  |  |  |  |  |  |  |
| Pagrindinė informacija    | Mokėjimo grafikas                                                       |                       |                     |                       |  |  |  |  |  |  |  |  |  |
| 🧊 Sąskaitos detalės       | 🗄 Pridéti 🗙                                                             | <u>P</u> ašalinti     |                     |                       |  |  |  |  |  |  |  |  |  |
| 🦻 Mokėjimo informacija    | Apmokėti ik                                                             | i Suma                | Valiuta             | Statusas              |  |  |  |  |  |  |  |  |  |
| 📝 Priskirtos nuomos su    | 2018-0                                                                  | 2-28 20,              | ,00 EUR             |                       |  |  |  |  |  |  |  |  |  |
| 💎 Apskaita                |                                                                         |                       |                     |                       |  |  |  |  |  |  |  |  |  |
| 🛐 Susijusios sąskaitos    |                                                                         |                       |                     |                       |  |  |  |  |  |  |  |  |  |
| 🝰 Susiję asmenys          |                                                                         |                       |                     |                       |  |  |  |  |  |  |  |  |  |
| 🛃 Susiję objektai         |                                                                         |                       |                     |                       |  |  |  |  |  |  |  |  |  |
| 🗗 Atributai               |                                                                         |                       |                     |                       |  |  |  |  |  |  |  |  |  |
| S Pastabos                |                                                                         |                       |                     |                       |  |  |  |  |  |  |  |  |  |

## 2. Sąskaitos tvirtinimas.

2.1. Užpildžius visą informaciją sąskaita tvirtinama į apskaitą paspaudus viršuje esantį mygtuką **[Patvirtinti** *pirkimą*].

| 1        | 👌 Patvirtinti finansinę                                                            | info | rmaciją                       | 🕗 Pa     | atvirt            | inti pirkimą                                                     | -                        | Patvirtin    | ti kiekius       | V                               | Priskirti sut                                 | artį                                     |          |       |          |                |
|----------|------------------------------------------------------------------------------------|------|-------------------------------|----------|-------------------|------------------------------------------------------------------|--------------------------|--------------|------------------|---------------------------------|-----------------------------------------------|------------------------------------------|----------|-------|----------|----------------|
| Pi       | rkimo sąskaita: U                                                                  | AB   | BRC V                         | ilnius   | s / K             | IL-0632 1                                                        | 329                      | 9,53 EU      | R / 132          | 9,5                             | 3 EUR                                         |                                          |          |       |          |                |
|          | Pagrindinė informacija                                                             | Są   | skaitos d                     | etalės   | Važ               | taraščio deta                                                    | alės                     | Transpor     | tavimo są        | lygos                           | s Sumų det                                    | alizacijos                               |          |       |          |                |
| 1        | Sąskaitos detalės                                                                  |      | 👼 Pridė                       | ti prod  | uktą              | 🝷 🛃 Išsau                                                        | ugoti                    | kaip 🕻       | K <u>P</u> ašali | nti                             | EAN                                           |                                          |          |       |          | Skirstyti išla |
| 1        | Mokėjimo informacija                                                               | Q    | Filtras                       |          |                   |                                                                  |                          |              |                  |                                 |                                               |                                          |          |       |          |                |
|          | Priskirtos nuomos su                                                               |      | Produkt                       | to tipas | 7                 | Pavadi                                                           | nima                     | s V          | Op. kiek         | is V                            | Op. kaina 🖓                                   | Op. Suma ▽                               | Op. su P | V Nuo | laida 🔽  | Nuolaida (%)   |
| 2        | Thiskin too huomoo sum                                                             | F    | Preké                         |          | 1                 | Dyzelis                                                          |                          |              | 30               | 0,000                           | 1,0100                                        | 30,30                                    |          |       | 2,12     | - 7,           |
| <b>%</b> | Apskaita                                                                           |      | Paslaug                       | a        | E                 | Patalpy nuon                                                     | nos sa                   | anaudos      | 1                | 1,000                           | 120,0000                                      | 120,00                                   |          |       |          |                |
|          | Susijusios sąskaitos                                                               |      | Paslaug                       | a        | ŝ                 | Sildymo sąna                                                     | udos                     |              | 1                | 1,000                           | 830,0000                                      | 830,00                                   |          |       |          |                |
| 3        | Susiję asmenys                                                                     |      | Paslaug                       | a        | 7                 | /andens san                                                      | audos                    | <u>i</u>     | 1                | 1,000                           | 120,6000                                      | 120,60                                   |          |       |          |                |
| 0        | Susiję objektai                                                                    |      |                               |          |                   |                                                                  |                          |              | 33,0             | 0000                            | Σ = 1 071                                     | Σ = 1 100,                               |          | Σ =   | = 2,1200 |                |
| <b>.</b> | Atributai                                                                          |      |                               |          |                   |                                                                  |                          |              |                  |                                 |                                               |                                          |          |       |          |                |
|          | Pastabos                                                                           |      |                               |          |                   |                                                                  |                          |              |                  |                                 |                                               |                                          |          |       |          |                |
| •        | Susijusios sąskaitos<br>Susiję asmenys<br>Susiję objektai<br>Atributai<br>Pastabos |      | Paslaug<br>Paslaug<br>Paslaug | a<br>a   | <u>₽</u><br>≧<br> | <sup>2</sup> atal <u>pu nuon</u><br>Šildymo sana<br>/andens sana | nos si<br>iudos<br>audos | anaudos<br>2 | 33,0             | 1,000<br>1,000<br>1,000<br>0000 | 120,0000<br>830,0000<br>120,6000<br>Σ = 1 071 | 120,00<br>830,00<br>120,60<br>Σ = 1 100, |          | Σ :   | = 2,1200 |                |

2.2. Toliau pasirinkite korespondenciją eilutėje *Koresp. Pagal nutylėjimą* ir spauskite **[Toliau]**. Šio žingsnio gali nebūti, jei Jūsų registruojamai operacija yra tik 1 galima korespondencija.

2.3. Atveriamas sugrupuotas korespondencijų langas. Jei korespondencijos Jums tinkamos – spauskite **[Toliau]** ir pirkimo operacija bus užregistruota sėkmingai. Jei yra poreikis pakoreguoti korespondenciją: tuomet korespondencijų lange nuimkite varnelę ties reikšme *Sugrupuoti pagal DK sąskaitas.* 

| jei | KIL-0632                                                           |        |                                      |                               |                         |                           |                                          |                              |                  |          |    |  |
|-----|--------------------------------------------------------------------|--------|--------------------------------------|-------------------------------|-------------------------|---------------------------|------------------------------------------|------------------------------|------------------|----------|----|--|
| *   | Bendra informa                                                     | icija  |                                      |                               |                         |                           |                                          |                              |                  |          |    |  |
| T   | urinys                                                             | Pirkim | ai (Purchase)                        |                               |                         | Apsl                      | Apskaitos žurnalas BZ Bendrasis Žurnalas |                              |                  |          |    |  |
|     |                                                                    |        |                                      |                               | Оре                     | racijos data              | 2018-02-28                               | -                            | Operacijos tipas | [pr      |    |  |
|     |                                                                    |        |                                      |                               |                         | Dokumento data 2018-02-28 |                                          |                              | -                | Statusas | Ru |  |
| Ko  | orespondencija                                                     |        |                                      |                               |                         | Q,                        | Doku                                     | imento storno data           |                  |          |    |  |
| Do  | Dokumento tipas Sąskaita 🗸 Dokumento numeris 🛐 <u>KIL-0632</u> 🖉 💊 |        |                                      |                               |                         |                           |                                          |                              |                  |          |    |  |
| *   | ➢ Pagrindo dokumento informacija                                   |        |                                      |                               |                         |                           |                                          |                              |                  |          |    |  |
| : [ | 📔 Pridėti įrašą                                                    | 2      | Pridėti sąskaitą 🛛                   | Ikelti korespondenc           | iją 🗙 <u>P</u> ašalinti |                           | <b>V</b> 9                               | Sugrupuoti pagal D           | )K sąskaitą      |          |    |  |
|     | Sąskaitos nu                                                       | meris  |                                      | Sąskaitos pavadinimas         |                         | Debeta                    | s                                        | Kreditas                     |                  |          |    |  |
| ₽   | 244111                                                             |        | Pirkimo PVM, ter                     | nkantis PVM apmokestina       | amai veiklai            |                           | 230,75                                   | 0,00                         |                  |          |    |  |
|     | 20101                                                              |        | Kuras                                |                               |                         |                           | 28,18                                    | 0,00                         |                  |          |    |  |
|     | 4430                                                               |        | Skolos tiekėjams                     | s už prekes ir paslaugas      |                         |                           | 0,00                                     | 1 329,53                     |                  |          |    |  |
|     | 63001                                                              |        | Patalpų nuomos                       | sąnaudos                      |                         |                           | 120,00                                   | 0,00                         |                  |          |    |  |
|     | 63129 Kitos įvairios bendrosios sąnaudos                           |        |                                      |                               |                         |                           | 950,60                                   | 0,00                         |                  |          |    |  |
|     |                                                                    |        |                                      |                               |                         | Σ = 1                     | 329,53                                   | Σ = 1 329,53                 | 1                |          |    |  |
|     |                                                                    |        |                                      |                               |                         |                           |                                          |                              |                  |          |    |  |
|     | 63001<br>63129                                                     |        | Patalpų nuomos<br>Kitos įvairios ber | sąnaudos<br>ndrosios sąnaudos |                         | Σ = 1                     | 120,00<br>950,60<br><b>329,53</b>        | 0,00<br>0,00<br>Σ = 1 329,53 |                  |          |    |  |

Operacijos detalės bus išskleistos smulkiausiu lygiu, o stulpelio *Sąskaitos numeris* eilutėse galėsite iš sąrašo pasirinkti reikiamą sąskaitų plano sąskaitą. Tai padarysite iš nurodyto stulpelio pašalinę esamą sąskaitų plano sąskaitą ir įvedę trumpą reikiamos sąskaitų plano sąskaitos fragmentą ir pažymėję pele *Sąskaitos pavadinimas* stulpelį. Taip bus atvertas sąskaitų plano sąrašas, kuriame lengvai rasite reikiamą sąskaitą. Jei žinote tikslų reikiamos sąskaitos numerį – tiesiog įrašykite jį į atitinkamą sąskaitos numerio eilutę. Atlikę reikiamus pakeitimus – patvirtinkite operaciją paspaudę mygtuką **[Toliau]**. Taip pirkimas bus užregistruotas apskaitoje.

2.4. Jei tvirtinant sąskaitą atsirado poreiki sugrįžti ir pakoreguoti sąskaitos informaciją, bet kuriame tvirtinimo žingsnyje galite spausti **[Nutraukti]** ir būsite grąžinti į sąskaitos informaciją, tačiau ji bus užrakinta t.y. negalėsite atlikti jokių taisymų. Tam, kad galėtumėmte redaguoti sąskaitą spauskite **[Atšaukti patvirtinimu]** ir laukai redagavimui bus aktyvūs.

| 📔 <u>N</u> aujas 📙 <u>S</u> augot                                      | i l                                                              | 🛔 lšsaugoti kaip      | 🛛 🔂 Saugoti ir <u>u</u> ž | idaryti 🦂   | 🦻 <u>A</u> tnaujinti | 🍃 Spaus          | dinti 🝷 🎲 🖞 | Veiksmai 🔹 | 📝 Redagu   | oti są |  |
|------------------------------------------------------------------------|------------------------------------------------------------------|-----------------------|---------------------------|-------------|----------------------|------------------|-------------|------------|------------|--------|--|
| 🕴 🥝 Patvirtinti pirkimą                                                | Z                                                                | Priskirti sutartį 🛛 🤞 | 💧 Pajamuoti į DK          | \delta Atša | ukti patvirtinir     | mus              |             |            |            |        |  |
| Pirkimo sąskaita: UAB BRC Vilnius / KIL-0632 1329,53 EUR / 1329,53 EUR |                                                                  |                       |                           |             |                      |                  |             |            |            |        |  |
| Pagrindinė informacija                                                 | Sąs                                                              | kaitos detalės 🛛 Va   | ažtaraščio detalės        | Transport   | avimo sąlygos        | s Sumų det       | alizacijos  |            |            |        |  |
| 🗊 Sąskaitos detalės                                                    | 🕴 🍓 Pridėti produktą 👻 🛃 Išsaugoti kaip 🗙 Pašalinti 🛛 EAN 🖉 Skir |                       |                           |             |                      |                  |             |            |            |        |  |
| 穿 Mokėjimo informacija                                                 | ia 👂 Filtras Išsaugoti kaip                                      |                       |                           |             |                      |                  |             |            |            |        |  |
| Priskirtos nuomos su                                                   |                                                                  | Produkto tipas ▽      | Pavadinimas               | s V         | Op. kiekis 🏹         | Op. kaina 🖓      | Op. Suma 🗸  | Op. su P 🛛 | Nuolaida 🖓 | Nuo    |  |
| -                                                                      |                                                                  | Preké                 | <u>Dyzelis</u>            |             | 30,000               | 1,0100           | 30,30       |            | 2,12       |        |  |
| 🂖 Apskaita                                                             |                                                                  | Paslauga              | Patalpu nuomos sa         | anaudos     | 1,000                | 120,0000         | 120,00      |            |            |        |  |
| 🗾 Susijusios sąskaitos                                                 | ۲                                                                | Paslauga              | Šildymo sanaudos          |             | 1,000                | 830,0000         | 830,00      |            |            |        |  |
| 🝰 Susiję asmenys                                                       |                                                                  | Paslauga              | Vandens sanaudos          | <u>.</u>    | 1,000                | 120,6000         | 120,60      |            |            |        |  |
| 📄 Susiję objektai                                                      |                                                                  |                       |                           |             | 33,00000             | <b>Σ</b> = 1 071 | Σ = 1 100,  |            | Σ = 2,1200 |        |  |
| I Atributai                                                            |                                                                  |                       |                           |             |                      |                  |             |            |            |        |  |

**3. Pirkimo sąskaitos redagavimas.** Patvirtinus sąskaitą yra galimybė redaguoti tam tikrus sąskaitos pagrindinės informacijos laukus be sąskaitos stornavimo:

o Sąskaitos serija ir numeris

o Dokumento data

## o Apmokėti iki

## o Pardavėjo vieta ir banko sąskaita

Norint atlikti sąskaitos koregavimą, sąskaitos viršuje spauskite mygtuką *[Redaguoti sąskaitą]*. Atlikę redagavimą sąskaitą išsaugokite ir informacija pasikeis.

| 🗸 🖟 Pradinis puslapis 😨 👔 Pirkimai 😰 🖉 UAB BRC Vilnius / KIL-0632 132 😰 🔯 Mokėjimo būdai 😨 📳 Administracija 😨                                                        |                                                                                                    |                  |                          |              |             |                     |                                 |                           |                                  |                      |  |  |
|----------------------------------------------------------------------------------------------------|----------------------------------------------------------------------------------------------------|------------------|--------------------------|--------------|-------------|---------------------|---------------------------------|---------------------------|----------------------------------|----------------------|--|--|
| 📄 🛯 Naujas 📙 Saugoti 🖶 Išsaugoti kaip 🔓 Saugoti ir uždaryti  🖉 Atnaujinti 🖓 Spausdinti 🔹 🎲 Veiksmai 🝷 🖉 Redaguoti sąskaitą 📝 Priskirti komunaliniams mok. 🛛 📑 Dengti |                                                                                                    |                  |                          |              |             |                     |                                 |                           |                                  |                      |  |  |
| 📝 Priskirti sutarti 😮 Stornuoti pirkimą                                                                                                    |                                                                                                    |                  |                          |              |             |                     |                                 |                           |                                  |                      |  |  |
| Pirkimo sąskaita: UAB BRC Vilnius / KIL-0632 1329,53 EUR / 1329,53 EUR                                                                                               |                                                                                                    |                  |                          |              |             |                     |                                 |                           |                                  |                      |  |  |
| Pagrindinė informacija                                                                                                    | a Pagrindinė informacija 🖉 Mokėtinos/gautinos sumos 🛛 Operacijos 🕹 Administravimo informacija Įrašo sauga |                  |                          |              |             |                     |                                 |                           |                                  |                      |  |  |
| 🔰 Sąskaitos detalės                                                                                                    | ☆ Pagrindinė informacija                                                                                  |                  |                          |              |             |                     |                                 |                           |                                  |                      |  |  |
| 😥 Mokėjimo informacija                                                                                                    | Serija / Numeris                                                                                          | KIL              | 0632                     | Dok          | umento data | 2018-02-28          |                                 | Sąskaitą išrašė           | Kristina Markelytė               |                      |  |  |
| 📝 Priskirtos nuomos su                                                                                                    | Orginali dokumento data                                                                                   |                  |                          | Storr        | avimo data  |                     |                                 | Dokumento statusas        | Patvirtinta                      | Apmokėjimo           |  |  |
| 💖 Apskaita                                                                                                    | Gavimo data                                                                                               | 2018-02-28       |                          |              | stras       |                     |                                 | Apmokéti iki              | 2018-02-28                       | Atidėjimas d         |  |  |
| 🛐 Susijusios sąskaitos                                                                                                    | Tipas                                                                                                    | Pirkimo sąskaita |                          |              | as          |                     | 1,00000000                      | 0 Mokėjimo būdas          |                                  |                      |  |  |
| 👶 Susiję asmenys                                                                                                    | Sąskaitos valiuta                                                                                         | EUR              |                          | Vali         | utos data   | 2018-02-28          |                                 | Priskirta sutartis        |                                  | Projektas            |  |  |
| 🗟 Susiję objektai                                                                                                    | Aprašymas                                                                                                 | 1                |                          |              |             |                     | 1                               | Kaina su PVM              |                                  |                      |  |  |
| 🗗 Atributai                                                                                                    |                                                                                                    |                  |                          |              |             |                     |                                 | Atskaitingas asmuo        |                                  |                      |  |  |
| ≶ Pastabos                                                                                                    |                                                                                                    |                  |                          |              |             |                     |                                 |                           |                                  |                      |  |  |
| Dokumentai                                                                                                    | Šalys (pardavėjas /                                                                                       | pirkėjas)        |                          |              |             |                     |                                 | UAB BRC Vilnius           | (Prašiškiu g. 53, LT-14262, Liet | uva) / Jūsu imonės p |  |  |
| 🕎 Veiklos/Laiškai                                                                                                    | Pardavėjas                                                                                                |                  | Vilnius                  |              |             |                     |                                 | Pirkėjas                  | 🕅 Jūsų įmonės pavadinimas        | i, UAB               |  |  |
| ्युः Istorija                                                                                                    | Pagrindinis adresas                                                                                       | (Registracijo    | s) Prašiškių g. 53, LT-1 | 4262, Lietuv | 3           | Pagrindinis adresas | (Registracijos) Naujoji 46, Kla | iipėda, Lietuva           |                                  |                      |  |  |
| *                                                                                                    | PVM mokėtojo kodas                                                                                        | LT864750314      | 1                        |              |             |                     |                                 | PVM mokėtojo kodas        |                                  |                      |  |  |
|                                                                                                    | Kodas 186475038 Kodas 1234567                                                                             |                  |                          |              |             |                     |                                 |                           |                                  |                      |  |  |
|                                                                                                    | Vieta                                                                                                    | (Registracijo    | s) Prašiškių g. 53, LT-1 | 4262, Lietuv | a           |                     |                                 | <ul> <li>Vieta</li> </ul> | (Registracijos) Naujoji 46, Kla  | aipėda, Lietuva      |  |  |
|                                                                                                    |                                                                                                    |                  |                          |              |             |                     |                                 |                           |                                  |                      |  |  |

**4. Klaidų taisymas.** Jei patvirtinote sąskaitą ir radote klaidų, kurių redaguoti negalite taip kaip aprašyta 3 punkte, klaidos taisomos tik storno būdu. Turite pažymėti klaidingą sąskaitą sąskaitų sąraše arba atverti ją ir spausti **[Stornuoti pirkimq]**. Stornavus sąskaitą kuriama nauja teisinga pirkimo sąskaita.

| 📄 Naujas 📕 Saugoti 🖶 Išsaugoti kaip 📊 Saugoti ir uždaryti 🧬 Atnaujinti 💫 Spausdinti 👻 Weiksmai 🔻 🏹 Redaguoti sąskaitą 📝 Priskirti komunaliniams mok. 📗 Dengti |                                                                                                    |                           |                                           |                         |                  |             |                     |                                            |  |  |  |  |
|----------------------------------------------------------------------------------------------------|----------------------------------------------------------------------------------------------------|---------------------------|-------------------------------------------|-------------------------|------------------|-------------|---------------------|--------------------------------------------|--|--|--|--|
| 📝 Priskirti sutarti 😮 Stornuoti pirkimą                                                                                                    |                                                                                                    |                           |                                           |                         |                  |             |                     |                                            |  |  |  |  |
| Pirkimo sąskaita: UAB BRC Vilnius / KIL-0632 1329,53 EUR / 1329,53 EUR                                                                                        |                                                                                                    |                           |                                           |                         |                  |             |                     |                                            |  |  |  |  |
| Pagrindinė informacija                                                                                                    | Pagrindinė informacija                                                                                              | 🖄 Mokétinos/gautine       | os sumos Ope                              | eracijos Administrav    | /imo informacija | ļrašo sauga |                     |                                            |  |  |  |  |
| 🧊 Sąskaitos detalės                                                                                                    | Sąskaitos detalės * Pagrindinė informacija                                                                          |                           |                                           |                         |                  |             |                     |                                            |  |  |  |  |
| 😥 Mokėjimo informacija                                                                                                    | Serija / Numeris                                                                                                    | KIL 0632                  |                                           | Dokumento data          | 2018-02-28       | 2018-02-28  |                     | 8 Kristina Markelytė                       |  |  |  |  |
| 📝 Priskirtos nuomos su                                                                                                    | Orginali dokumento data                                                                                             |                           |                                           | Stomavimo data          |                  |             | Dokumento statusas  | Patvirtinta                                |  |  |  |  |
| 😥 Apskaita                                                                                                    | Gavimo data                                                                                                    | 2018-02-28                |                                           | Registras               |                  |             | Apmokėti iki        | 2018-02-28                                 |  |  |  |  |
| Susijusios saskaitos                                                                                                    | Tipas                                                                                                    | Pirkimo sąskaita          |                                           | Kursas                  | 1,000000000      |             | Mokėjimo būdas      |                                            |  |  |  |  |
| Susije asmenys                                                                                                    | Sąskaitos valiuta                                                                                                   | EUR                       | Pirkimo sąs                               | kaita <b>iutos data</b> | 2018-02-28       |             | Priskirta sutartis  |                                            |  |  |  |  |
| Susiję objektai                                                                                                    | Aprašymas                                                                                                    | 1                         |                                           |                         |                  | ^           | Kaina su PVM        |                                            |  |  |  |  |
| 🗗 Atributai                                                                                                    |                                                                                                    |                           |                                           |                         |                  |             | Atskaitingas asmuo  |                                            |  |  |  |  |
| Pastabos                                                                                                    |                                                                                                    |                           |                                           |                         |                  | ~           |                     |                                            |  |  |  |  |
| Dokumentai                                                                                                    | 🗴 Šalys (pardavėjas / j                                                                                             | pirkėjas)                 |                                           |                         |                  |             | UAB BRC Vilnius     | Prašiškių g. 53, LT-14262, Lietuva) / Jūs  |  |  |  |  |
| 🕎 Veiklos/Laiškai                                                                                                    | Pardavėjas d                                                                                                    | UAB BRC Vilnius           |                                           |                         |                  |             | Pirkėjas            | 🕅 Jūsų imonės pavadinimas, UAB             |  |  |  |  |
| ्रु॰ Istorija                                                                                                    | Pagrindinis adresas                                                                                                 | (Registracijos) Prašiškių | g. 53, LT-14262,                          | , Lietuva               |                  |             | Pagrindinis adresas | (Registracijos) Naujoji 46, Klaipėda, Liet |  |  |  |  |
| *                                                                                                    | PVM mokėtojo kodas                                                                                                  | LT864750314               | PVM mokėtojo kodas                        |                         |                  |             |                     |                                            |  |  |  |  |
|                                                                                                    | Kodas                                                                                                    | 186475038                 | Kodas                                     | 1234567                 |                  |             |                     |                                            |  |  |  |  |
|                                                                                                    | Vieta                                                                                                    | Vieta                     | (Registracijos) Naujoji 46, Klaipėda, Lie |                         |                  |             |                     |                                            |  |  |  |  |
|                                                                                                    | Banko sąskaita         LT6959214587451230 (EUR)         V         Banko sąskaita         LT000011112222333344 (EUR) |                           |                                           |                         |                  |             |                     |                                            |  |  |  |  |

**5.Sąskaitų kopijavimas.** Jei yra poreikis kopijuoti sąskaitą (pavyzdžiui: stornavote ir norite kurti naują ar registruojate pasikartojančius kas mėnesį pirkimus) efektyvu naudoti *Išsaugoti kaip…* funkciją. Pažymėjus norimą kopijuoti sąskaitą ir paspaudus *[Išsaugoti kaip…]* sukuriama sąskaitos kopiją, kurią galima koreguoti pagal poreikį ir patvirtinti.

| : 📄 <u>N</u> aujas 📙 <u>S</u> augoti                                   | i 🛃 Išsaugoti kaip                                                 | 🛃 Saugoti ir <u>u</u> ždaryti 🛛 🤁 <u>A</u> ti | naujinti 🛛 🍯        | 🍃 Spausdinti                            | 🝷 🎲 Veiksmai    | 🝷 📝 Redaguoti sa | ąskaitą 📝 Priskirti k | omunaliniams mok. 🛛 🛅 Dengti            |  |  |  |  |
|------------------------------------------------------------------------|--------------------------------------------------------------------|-----------------------------------------------|---------------------|-----------------------------------------|-----------------|------------------|-----------------------|-----------------------------------------|--|--|--|--|
| 🛿 📝 Priskirti sutartį 🔞 Stornuoti pirkimą                              |                                                                    |                                               |                     |                                         |                 |                  |                       |                                         |  |  |  |  |
| Pirkimo sąskaita: UAB BRC Vilnius / KIL-0632 1329,53 EUR / 1329,53 EUR |                                                                    |                                               |                     |                                         |                 |                  |                       |                                         |  |  |  |  |
| 🛐 Pagrindinė informacija                                               | Pagrindinė informacija                                             | 😤 Mokėtinos/gautinos sumos                    | Operacijos          | Administra                              | imo informacija | ļrašo sauga      |                       |                                         |  |  |  |  |
| 🍞 Sąskaitos detalės                                                    | ☆ Pagrindinė informacija                                           |                                               |                     |                                         |                 |                  |                       |                                         |  |  |  |  |
| 😥 Mokėjimo informacija                                                 | Senja / Numens                                                     | KIL 0632                                      | Doku                | imento data                             | 2018-02-28      |                  | Sąskaitą išrašė       | Kristina Markelyte                      |  |  |  |  |
| 📝 Priskirtos nuomos su                                                 | Orginali dokumento data                                            |                                               | Stoma               | avimo data                              |                 |                  | Dokumento statusas    | Patvirtinta                             |  |  |  |  |
| 😵 Apskaita                                                             | Gavimo data                                                        | 2018-02-28                                    | Regis               | tras                                    | <b>V</b>        |                  | Apmokėti iki          | 2018-02-28                              |  |  |  |  |
| Susijusios sąskaitos                                                   | Tipas                                                              | Pirkimo sąskaita                              | Kursa               | s                                       |                 | 1,000000000      | Mokėjimo būdas        |                                         |  |  |  |  |
| 🍰 Susiję asmenys                                                       | Sąskaitos valiuta                                                  | EUR                                           | Valiu               | tos data                                | 2018-02-28      |                  | Priskirta sutartis    |                                         |  |  |  |  |
| Susiję objektai                                                        | Aprašymas                                                          | T                                             |                     |                                         | ^               | Kaina su PVM     |                       |                                         |  |  |  |  |
| 🗃 Atributai                                                            |                                                                    |                                               |                     |                                         |                 |                  | Atskaitingas asmuo    |                                         |  |  |  |  |
| 🔁 Pastabos                                                             |                                                                    |                                               |                     |                                         |                 | ~                |                       |                                         |  |  |  |  |
| 🗅 Dokumentai                                                           | ★ Šalys (pardavėjas / j                                            | pirkėjas)                                     |                     |                                         |                 |                  | UAB BRC Vilnius       | Prašiškių g. 53, LT-14262, Lietuva) / J |  |  |  |  |
| 📡 Veiklos/Laiškai                                                      | Pardavėjas 🥥 UAB BRC Vilnius Pirkėjas 🕅 Jūsu imonės pavadinimas. Ų |                                               |                     |                                         |                 |                  |                       |                                         |  |  |  |  |
| 🎱 Istorija                                                             | Pagrindinis adresas                                                | (Registracijos) Prašiškių g. 53, LT-1-        | Pagrindinis adresas | (Registracijos) Naujoji 46, Klaipėda, L |                 |                  |                       |                                         |  |  |  |  |
| *                                                                      | PV/M makétaia kadaa                                                | 17024750214                                   |                     |                                         |                 |                  | P\/M makátaia kodza   |                                         |  |  |  |  |